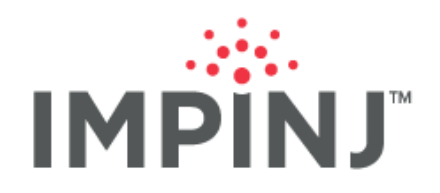

Quick Start Guide

# IMPINJ R700 EMBEDDED TOOLKIT

**QUICK START GUIDE** 

© 2021, Impinj, Inc.

www.impinj.com

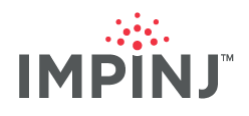

# **TABLE OF CONTENTS**

| Overview1                                      |   |
|------------------------------------------------|---|
| Create a Linux Environment1                    | L |
| Ubuntu 20.041                                  | 1 |
| Setting Up a Development Environment1          | L |
| Download the Impinj R700 ETK1                  | 1 |
| Extract the Impini R700 ETK 1                  | 1 |
| Configuring and Compiling a Sample Application | 2 |
| Documentation                                  | 2 |
| Compile the Application2                       | 2 |
| Docker Integration                             | 2 |
| Building the Installation Package              | 3 |
| Modify the Example to Meet your Request        | 3 |
| Build CAP File                                 | 3 |
| Impinj R700 CAP File                           | 3 |
| Copy All Files into the CAP Directory          | 1 |
| The CAP Description File4                      | 1 |
| Example Impini R700 CAP Description File       | 1 |
| Create a Reader Config File                    | 5 |
| Create a CAP File5                             | 5 |
| Impinj R700 .upgx CAP file5                    | 5 |
| Update the CAP File Location6                  | 3 |
| Deploying and Running the Application6         | ò |
| Deploying the CAP                              | 3 |
| Enter OSSHELL6                                 | 3 |
| Stop the Running Application on Impinj R7006   | 3 |
| Running the Application                        | 7 |
| Notices                                        | 3 |

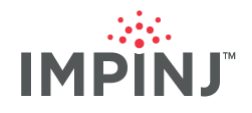

# **OVERVIEW**

The Impinj R700 embedded toolKit (Impinj R700 ETK) provide the tools required to develop applications for an Impinj R700 RAIN RFID reader. The Impinj R700 ETK contain cross-compilation toolchains, third-party and Impinj libraries, and header files. Wherever possible both dynamic and static libraries are provided. It also contains tools for the host (development) machine that facilitate the software development process (e.g. gdb) and for packaging an application to be installed on a reader.

This guide explains how to use the Impinj R700 ETK version that accompanies the Impinj R700 firmware version 7.5.x.x.

# **CREATE A LINUX ENVIRONMENT**

Use of the Impinj R700 ETK requires a GNU/Linux Operating System. This guide uses Ubuntu 20.04.

## Ubuntu 20.04

Using your preferred method (Desktop, Virtual Machine, Vagrant, etc.) create a Linux environment. This guide assumes the following commands have been run successfully against that Ubuntu 20.04 Linux system, at a minimum:

[user@machine]\$ dpkg --add-architecture i386

[user@machine]\$ sudo apt-get update --fix-missing

[user@machine]\$ sudo apt-get install -y apt-utils

[user@machine]\$ sudo DEBIAN\_FRONTEND=noninteractive apt-get install -y build-essential

[user@machine]\$ sudo DEBIAN\_FRONTEND=noninteractive apt-get install -y cmake

[user@machine]\$ sudo DEBIAN\_FRONTEND=noninteractive apt-get install -y libc6-i386

[user@machine]\$ sudo DEBIAN\_FRONTEND=noninteractive apt-get install -y libssl-dev

[user@machine]\$ sudo DEBIAN\_FRONTEND=noninteractive apt-get install -y zlib1g:i386

**Note:** In the above commands, vim is installed to perform file editing. Feel free to install any editor of your choosing.

# SETTING UP A DEVELOPMENT ENVIRONMENT

## Download the Impinj R700 ETK

From the <u>Impini Support Portal</u>, download the Impini R700 7.5.0\_Octane\_Embedded\_Development\_Tools.tar.gz file.

# Extract the Impinj R700 ETK

Navigate to the folder where the tarballs are located. Use the following commands to extract the Impinj R700 ETK

[user@machine]\$ tar xzfv 7.5.0\_Octane\_Embedded\_Development\_Tools.tar.gz

[user@machine]\$ cd 7.5.0\_Octane\_Embedded\_Development\_Tools

Now your environment is ready to compile code to run on the Impinj R700.

**Note:** The commands in this guide assume they begin in the 7.5.0\_Octane\_Embedded\_Development\_Tools folder.

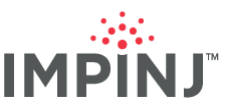

# **CONFIGURING AND COMPILING A SAMPLE APPLICATION**

# **Documentation**

Building the example applications that come with the Impinj R700 ETK can be done by either reading the rest of this manual or reading the examples/README.md file

[user@machine]\$ cat examples/README.md

## **Compile the Application**

Execute the build.sh script in the folder of the c or c++ (aka cxx) language you want to use.

[user@machine]\$ rm -f examples/output examples/ltk-c/output examples/ltk-cxx/output

[user@machine]\$ cd examples/ltk-c/ && ./build.sh

[user@machine]\$ cd examples/ltk-cxx/ && ./build.sh

# **Docker Integration**

Impinj R700 ETK version 7.5 introduces support for the development environment to be run via a Docker container instead of natively on the host machine. You are required to have Docker installed on your system to be able to use this approach. Should you decide to use it, please refer to the instructions in the examples/README.md file or just issue the following commands if you have Docker installed:

[user@machine]\$ rm -f examples/output examples/ltk-c/output examples/ltk-cxx/output

[user@machine]\$ cd examples && ./dockerized.sh /bin/bash

[user@docker\_machine]\$ cd /etk/examples/ltk-c/ && ./build.sh

[user@docker\_machine]\$ cd /etk/examples/ltk-cxx/ && ./build.sh

[user@docker\_machine]\$ cd ../..

**Note:** The examples/output folder is being removed prior to building the Docker container to prevent prior compilation errors from appearing.

Note: The commands in this guide assume they begin in the /etk folder if Docker is being used.

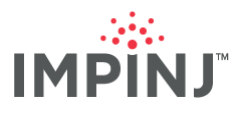

# **BUILDING THE INSTALLATION PACKAGE**

Besides using FTP to transfer the files directly to a reader, one of the best ways to copy the cross-compiled application onto Impinj readers is through a package (aka CAP) file. The R700 reader has a ".upgx" package file.

## Modify the Example to Meet your Request

Running the sample application may require you to update the NUM\_ANTENNAS value in the main.cpp file. Please edit the main.cpp file and update the NUM\_ANTENNAS variable to the number that the reader you plan to run on supports.

[user@machine]\$ vi examples/cap/main.cpp

# **Build CAP File**

Impinj R700 ETK now has a folder for creating a sample application and putting it into a cap folder for placement into a cap.upgx file. Here is how to create that cap file:

```
[user@machine]$ make -C examples/cap
[user@machine]$ ls -l examples/cap/cap/
total 21652
-rwxr-xr-x 1 root root 22162308 Mar 10 16:15 example
-rwxr-xr-x 1 root root 63 Mar 10 16:15 start
drwxr-xr-x 2 root root 4096 Mar 10 16:15 sys
```

In an upcoming section, there will be instructions for how to build the cap file using one of the example programs.

**Note:** Impinj R700 ETK version 7.5 introduces a start file in the cap folder to automatically start the example program after reboot and continually loop that example if it were to crash or exit:

```
[user@machine]$ cat examples/cap/cap/start
#!/bin/bash
while true; do
    /cust/example
    sleep 1
done
```

Please remove this file prior to creating the cap file if you plan to manually start the application instead.

**Note:** There are instructions below to manually stop the processes on the reader if you leave the start file in-place.

## Impinj R700 CAP File

The Impinj R700 cap file ends in ".upgx"

```
[user@machine]$ ls -l examples/cap/cap.upgx
-rw-r--r- 1 root root 8280276 Mar 10 16:15 examples/cap/cap.upgx
```

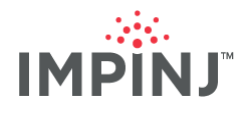

# Copy All Files into the CAP Directory

Copy all the files that you want to show up on the reader (in directory "/cust") in the "cap" directory. By default, you need to copy the LTK library docsample arm binaries into the "cap" directory. Here is how to copy the first docsample into the cap folder.

[user@machine]\$ cd examples

[user@machine]\$ cp ltk-c/output/target/docsample1/docsample1 cap/cap/docsample1\_c [user@machine]\$ cp ltk-cxx/output/target/docsample1/docsample1 cxx

[user@machine]\$ cd ..

# **The CAP Description File**

With version 7.5 of Impinj R700 ETK, the cap\_description.in file already exists. Using the text editor of your choice, edit the cap\_description.in file to make any appropriate changes for your application.

[user@machine]\$ vi examples/cap/cap\_description.in

Example Impini R700 CAP Description File

# Upgrade Description File # # This file contains the settings used by the upgrade generation tool # to produce an Impini firmware upgrade file. [Description] # Version is a 4 part number in decimal with each part limited to # 0-255. It is the version of the upgrade file to be generated. Version = 1.2.3.4# Valid Reader Hardware is a 3 part number in decimal representing # the reader model and major/minor revisions on which the upgrade may be # loaded. Each field may be replaced by the wildcard '\*' or '255', # which matches any. # Format = aaa.bbb.ccc # aaa - Model number # bbb - Major revision # ccc - Minor revision Valid Reader Hardware = R700 # File System Layout is an value used by the reader to determine how # the upgrade partition should be loaded to flash. Currently the only # supported layout version is 10. File System Layout = 10

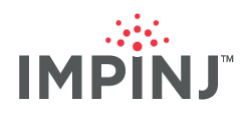

| # Input Directory is the top-level directory of the filesystem to |  |  |  |  |  |  |  |
|-------------------------------------------------------------------|--|--|--|--|--|--|--|
| # create. The files under this directory will be available on the |  |  |  |  |  |  |  |
| # reader under /cust after the upgrade is loaded.                 |  |  |  |  |  |  |  |
| Input Directory = ./cap                                           |  |  |  |  |  |  |  |
|                                                                   |  |  |  |  |  |  |  |
| # Encrypt the upgrade filesystem content. Note this will be       |  |  |  |  |  |  |  |
| # decrypted when the upgrade file is processed by the reader.     |  |  |  |  |  |  |  |
| # The default is 'False' (don't encrypt)                          |  |  |  |  |  |  |  |
| #Encrypt = True                                                   |  |  |  |  |  |  |  |
|                                                                   |  |  |  |  |  |  |  |
| # Use the expanded NAND Flash partition sizes available on        |  |  |  |  |  |  |  |
| # all Revolution based readers and gateways with PCBAs equal or   |  |  |  |  |  |  |  |
| # greater than v5.00.                                             |  |  |  |  |  |  |  |
| # The default is 'False' (build for all PCBAs).                   |  |  |  |  |  |  |  |
| #ExpandedNAND = True                                              |  |  |  |  |  |  |  |

# **Create a Reader Config File**

Optionally, you may create a reader config file to specify the default osshell password to log into the osshell of the reader. With Impinj R700 ETK, the reader.conf file already exists. Using the text editor of your choice, edit the reader.conf file to make any appropriate changes for your application.

```
[user@machine]$ vi examples/cap/reader.conf
```

Using the text editor of your choice, copy the following text into reader.conf:

```
[rshell]
password=developer
```

[SoftwareFeatures] StartFTP=yes

# **Create a CAP File**

Impinj R700 ETK already comes with a makefile to build the cap.upgx in folder "examples/cap/" as seen previously. The following commands could also be used to generate the cap file using the files beneath folder "examples/cap/cap".

Impinj R700 .upgx CAP file

[user@machine]\$ cd examples/cap [user@machine]\$ PATH=\$PATH:../../arm-toolchain/bin/ [user@machine]\$ ../../cap\_gen.sh -d cap\_description.in -o cap.upgx [user@machine]\$ ls -l . total 31444

\_\_\_\_\_

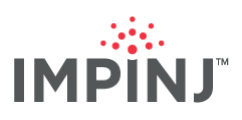

| -rw-rr 1             | 1001 | 1001 | 1398     | Mar | 10 | 03:09          | Makefile           |
|----------------------|------|------|----------|-----|----|----------------|--------------------|
| drwxr-xr-x 3         | root | root | 4096     | Mar | 10 | 16:20          | cap                |
| -rw-rr 1             | root | root | 9615572  | Mar | 10 | 16:23          | cap.upgx           |
| -rw-rr 1             | 1001 | 1001 | 1470     | Mar | 10 | 03:09          | cap_description.in |
| -rwxr-xr-x 1         | root | root | 22162308 | Mar | 10 | 16 <b>:</b> 15 | example            |
| -rw-rr 1             | 1001 | 1001 | 58837    | Mar | 10 | 03:09          | main.cpp           |
| -rw-rr 1             | root | root | 332956   | Mar | 10 | 16 <b>:</b> 15 | main.o             |
| -rw-rr 1             | 1001 | 1001 | 61       | Mar | 10 | 03:09          | reader.conf        |
| -rwxr-xr-x 1         | 1001 | 1001 | 63       | Mar | 10 | 03:09          | start              |
| [user@machine]\$ cd/ |      |      |          |     |    |                |                    |

## Update the CAP File Location

Copy or move the CAP (.upgx) file to a location that can be accessible to the Impinj R700 reader using the firmware upgrade mechanism of your choosing.

# **DEPLOYING AND RUNNING THE APPLICATION**

## **Deploying the CAP**

Using a web browser, navigate to your reader's WebUI, http://impinj-AA-BB-CC where AA-BB-CC are the last three octets of your reader's MAC address. Select the Browse button and navigate to the location of the CAP (.upgx) file. Select the Upgrade button. When the reader says reader for reboot, reboot the reader. After reboot take note of the reader's IP address.

# **Enter OSSHELL**

Using putty SSH into the reader. When connected to RShell, use the following command to get access to the Linux shell.

> osshell developer

## Stop the Running Application on Impinj R700

Before you test manually, it is important to stop the application if the start script is present beneath /cust/start. The following instructions will stop the example application running on the Impinj R700:

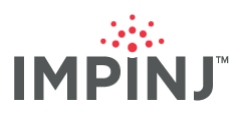

```
Mar 10 17:40:39 USCANDYRDRBELT16252 launch cust[1222]: User memory (Word 0)
: 00
                                    00
Mar 10 17:40:39 USCANDYRDRBELT16252 launch cust[1222]: Tag report
Mar 10 17:40:39 USCANDYRDRBELT16252 launch cust[1222]: -------
Mar 10 17:40:39 USCANDYRDRBELT16252 launch cust[1222]: Antenna ID : 2
Mar 10 17:40:39 USCANDYRDRBELT16252 launch cust[1222]: EPC : 31D0-2E29-5D06-
09FE
                                    -7400 - 0000
Mar 10 17:40:39 USCANDYRDRBELT16252 launch cust[1222]: Timestamp
                                                                          :
1615398039914
                                             294
Mar 10 17:40:39 USCANDYRDRBELT16252 launch cust[1222]: Peak RSSI : -24
Mar 10 17:40:39 USCANDYRDRBELT16252
                                           launch cust[1222]: FastID
                                                                          :
E280119020004703
                                                B0DD0300
Mar 10 17:40:39 USCANDYRDRBELT16252 launch cust[1222]: TID : E2801190
Mar 10 17:40:39 USCANDYRDRBELT16252 launch cust[1222]: User memory (Word 0)
: 0000
```

root@[reader]:/cust# systemctl stop cap

# **Running the Application**

**Note:** For Impinj R700, before running the example applications, please make sure the "Impinj LLRP Interface" is enabled.

Use the following commands to navigate to the /cust folder and execute the application:

```
cd /cust
./example 127.0.0.1
[Hit CTRL-C after the tag output appears]
./docsample1_c 127.0.0.1
[Hit CTRL-C after the tag output appears]
./docsample1_cxx 127.0.0.1
```

[Hit CTRL-C after the tag output appears]

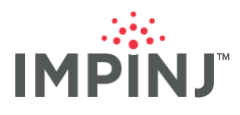

The application will print the tags that are in the field of view of the reader:

| root@USCANDYRDRBELT16252:/cust# ./docsample1 c 127.0.0.1   |
|------------------------------------------------------------|
| INFO: Starting run 1 ===================================   |
| INFO: 2 tag report entries                                 |
| AABB-CCDD-A502-0060-161B-22F3                              |
| 31D0-2E29-5D06-09FE-7400-0000                              |
| INFO: Starting run 2 ===================================   |
| INFO: 2 tag report entries                                 |
| 31D0-2E29-5D06-09FE-7400-0000                              |
| AABB-CCDD-A502-0060-161B-22F3                              |
| INFO: Starting run 3 ===================================   |
| ^C                                                         |
| root@USCANDYRDRBELT16252:/cust# ./docsample1_cxx 127.0.0.1 |
| EPC: 31D0-2E29-5D06-09FE-7400-0000                         |
| EPC: AABB-CCDD-A502-0060-161B-22F3                         |
| EPC: AABB-CCDD-A502-0060-161B-22F3                         |
| EPC: AABB-CCDD-A502-0060-161B-22F3                         |
| EPC: AABB-CCDD-A502-0060-161B-22F3                         |
| EPC: AABB-CCDD-A502-0060-161B-22F3                         |
| EPC: AABB-CCDD-A502-0060-161B-22F3                         |
| EPC: AABB-CCDD-A502-0060-161B-22F3                         |
| EPC: AABB-CCDD-A502-0060-161B-22F3                         |
| EPC: AABB-CCDD-A502-0060-161B-22F3                         |
| EPC: AABB-CCDD-A502-0060-161B-22F3                         |
| EPC: AABB-CCDD-A502-0060-161B-22F3                         |
| EPC: 31D0-2E29-5D06-09FE-7400-0000                         |
| EPC: AABB-CCDD-A502-0060-161B-22F3                         |
| EPC: AABB-CCDD-A502-0060-161B-22F3                         |
| EPC: AABB-CCDD-A502-0060-161B-22F3                         |
| EPC: AABB-CCDD-A502-0060-161B-22F3                         |
| EPC: AABB-CCDD-A502-0060-161B-22F3                         |
| EPC: AABB-CCDD-A502-0060-161B-22F3                         |
| EPC: AABB-CCDD-A502-0060-161B-22F3                         |
| EPC: AABB-CCDD-A502-0060-161B-22F3                         |
| EPC: AABB-CCDD-A502-0060-161B-22F3                         |
| EPC: AABB-CCDD-A502-0060-161B-22F3                         |

# **NOTICES**

Copyright © 2021, Impini, Inc. All rights reserved.

Impinj gives no representation or warranty, express or implied, for accuracy or reliability of information in this document. Impinj reserves the right to change its products and services and this information at any time without notice.

EXCEPT AS PROVIDED IN IMPINJ'S TERMS AND CONDITIONS OF SALE (OR AS OTHERWISE AGREED IN A VALID WRITTEN INDIVIDUAL AGREEMENTWITH IMPINJ), IMPINJ ASSUMES NO LIABILITY WHATSOEVER AND IMPINJ DISCLAIMS ANY EXPRESS OR IMPLIEDWARRANTY, RELATED TO SALE AND/OR USE OF IMPINJ PRODUCTS INCLUDING LIABILITY OR WARRANTIES RELATING TO FITNESS FOR A PARTICULAR PURPOSE, MERCHANTABILITY, OR INFRINGEMENT.

NO LICENSE, EXPRESS OR IMPLIED, BY ESTOPPEL OR OTHERWISE, TO ANY PATENT, COPYRIGHT, MASKWORK RIGHT, OR OTHER INTELLECTUALPROPERTY RIGHT IS GRANTED BY THIS DOCUMENT.

Impinj assumes no liability for applications assistance or customer product design. Customers should provide adequate design and operating safeguards to minimize risks.

Impinj products are not designed, warranted or authorized for use in any product or application where a malfunction may reasonably be expected to cause personal injury or death, or property or environmental damage ("hazardous uses"), including but not limited to military applications; life-support systems; aircraft control, navigation or communication; air-traffic management; or in the design, construction, operation, or maintenance of a nuclear facility. Customers must indemnify Impinj against any damages arising out of the use of Impinj products in any hazardous uses

Statements concerning Impinj product performance are based on Impinj's internal modeling and test data, actual results may vary.

Impinj, and Impinj products and features are trademarks or registered trademarks of Impinj, Inc. For a complete list of Impinj Trademarks, visit www.impinj.com/trademarks. All other product or service names may be trademarks of their respective companies.

The products referenced in this document may be covered by one or more U.S. patents. See www.impinj.com/patents for details.